## Aktualizacja oprogramowania eDokumenty w systemie Windows.

Pobieramy paczkę do aktualizacji (ZIP) z serwera FTP (<u>liftp://dev.bnet.pl</u>)

Wykonujemy kopię public\_html - standardowo znajduje się w katalogu C:\Program Files\BetaSoft\eDokumenty zastępujemy public\_html katalogiem wypakowanym z paczki aktualizacyjnej

0

(Rys.1)

Uruchamiamy w oknie przeglądarki <a href="http://localhost/apps/upgrade/">http://localhost/apps/upgrade/</a>

**Uwaga!** aktualizacja systemu eDokumenty musi być wykonana przez Użytkownika, który posiada uprawnienia administratora w systemie operacyjnym oraz systemie eDokumenty.

(*Rys.2*)
(*Rys.3*)
(*Rys.4*)
(*Rys.5*)
(*Rys.6*)